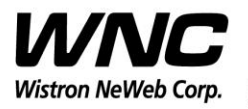

REV: 1.0 PAGE 1 OF 14

# **UMC-A21VM User Manual**

The document contains proprietary information which is the property of **Wistron NeWeb Corporation** and is strictly confidential and shall not be disclosed to others in whole or in part, reproduced, copied, or used as basic for design, manufacturing or sale of apparatus without the written permission of **Wistron NeWeb Corporation**.

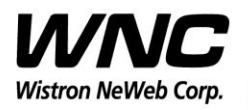

Subject: UMC-A21VM User Manual

REV: 1.0 PAGE 2 OF 14

## **Revision History**

| Issue Date | Version | Description                   |
|------------|---------|-------------------------------|
| 2017/11/20 | 1.0     | Initial Issued                |
| 2018/01/02 | 2.0     | Contained FCC ID descriptions |
|            |         |                               |
|            |         |                               |
|            |         |                               |
|            |         |                               |
|            |         | XV                            |
|            |         |                               |
|            |         |                               |

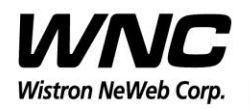

Subject: UMC-A21VM User Manual

## Contents

| Introd | uction                                                                               | 4                                                                                                    |
|--------|--------------------------------------------------------------------------------------|----------------------------------------------------------------------------------------------------|
| Test S | etup Configuration                                                                   | 5                                                                                                    |
| 2.1    | Power Supply and Debug Console Connection                                            | 5                                                                                                    |
| 2.2    | Antenna Connection                                                                   | 6                                                                                                    |
| 2.3    | Hardware Component Introduction                                                      | 7                                                                                                    |
| Zigbee | e Test                                                                               | 9                                                                                                    |
| 3.1    | Install GDM7243 Driver                                                               | 9                                                                                                    |
| 3.2    | Confirm the GDM7243 device                                                           | 9                                                                                                    |
| 3.3    | Open the com port by PuTTy                                                           | . 10                                                                                                    |
| 3.4    | Zigbee Test Command                                                                  | 11                                                                                                    |
| LTE B  | 4/B13 Test                                                                           | . 12                                                                                                    |
|        | Introd<br>Test S<br>2.1<br>2.2<br>2.3<br>Zigbee<br>3.1<br>3.2<br>3.3<br>3.4<br>LTE B | IntroductionTest Setup Configuration2.1Power Supply and Debug Console Connection2.2Antenna Connection2.3Hardware Component Introduction2.3Install GDM7243 Driver3.1Install GDM7243 Driver3.2Confirm the GDM7243 device3.3Open the com port by PuTTy3.4Zigbee Test CommandLTE B4/B13 Test |

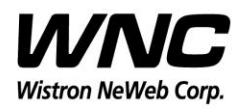

### 1. Introduction

This User Manual of Vision CB (Communication Board) module is to describe how to use the following sections for lab test by specific qualified engineers or technicians. Furthermore, this module is NOT intended for commercial use but designed as part of Smart Meter product which mainly provides 4G LTE WAN access and/or Zigbee HAN access capabilities. For the procedure of CB installation into electric meter and the operation of CB in assembly factory, that information is described in assembly instruction document.

### FCC Interference Statement

This module complies with Part 15 of the FCC Rules. Operation is subject to the following two conditions: (1) This module may not cause harmful interference and (2) this module must accept any interference received, including interference that may cause undesired operation.

### **Radiation Exposure Statement**

This module complies with FCC radiation exposure limits set forth for an uncontrolled environment. This module should be installed and operated with minimum distance of 20cm between radiator and human body.

### FCC ID

When the A21VM is installed in Vision meter (i.e. host device), the FCC label is placed on the outside of the Vision meter cover which contains the FCC ID: NKR-CB1GA21VM

Any changes or modifications not expressly approved by the party responsible for compliance could void the user's authority to operate the device.

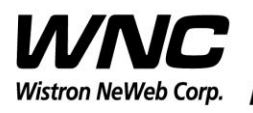

## 2. Test Setup Configuration

## 2.1 Power Supply and Debug Console Connection

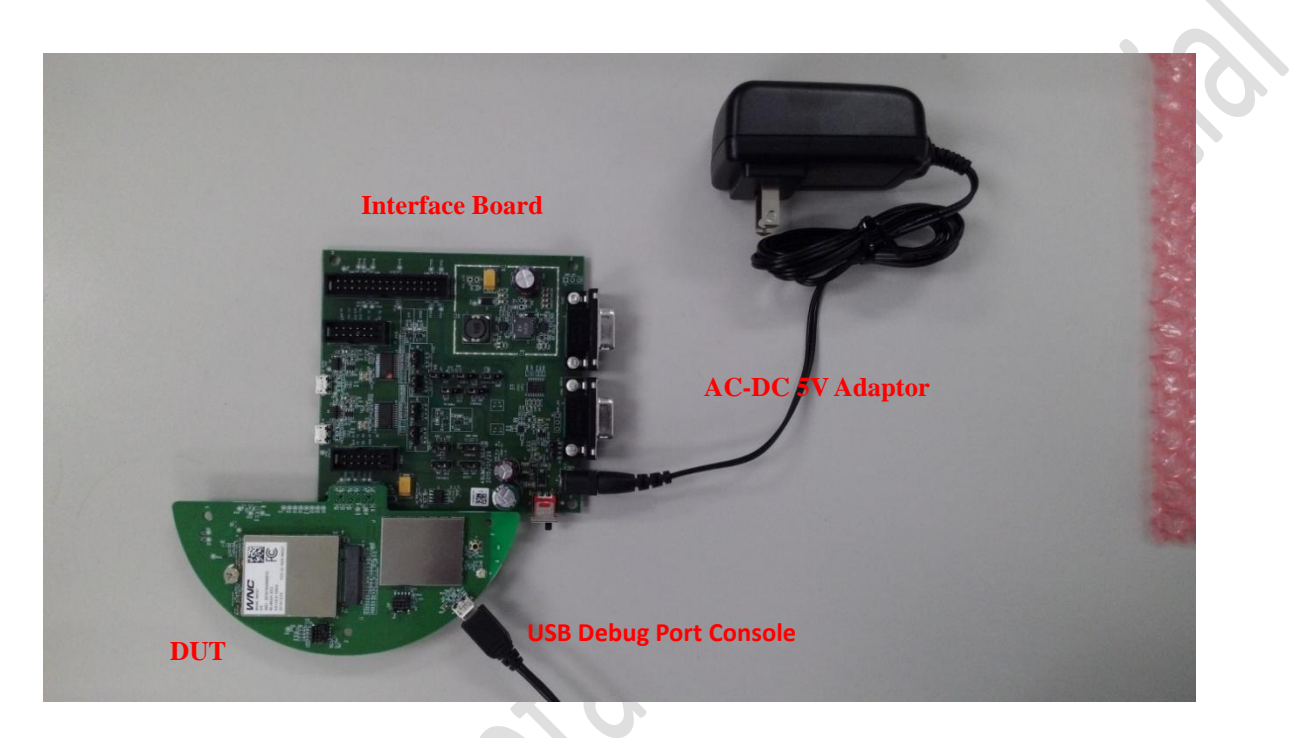

### **Power on Sequence:**

- I. Connect 12-pin-to-Jig-baord cable
- II. Attach AC-DC Adaptor & USB Debug Port Cable
- III. Wait for 20 seconds when system ready (See Note 1)
- IV. Plug-in Console Port cable

[Caution] Improper power on sequence might lead to system boot-up

failure!

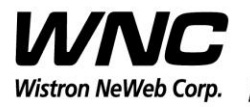

Subject: UMC-A21VM User Manual

REV: 1.0 PAGE 6 OF 14

#### 2.2 **Antenna Connection**

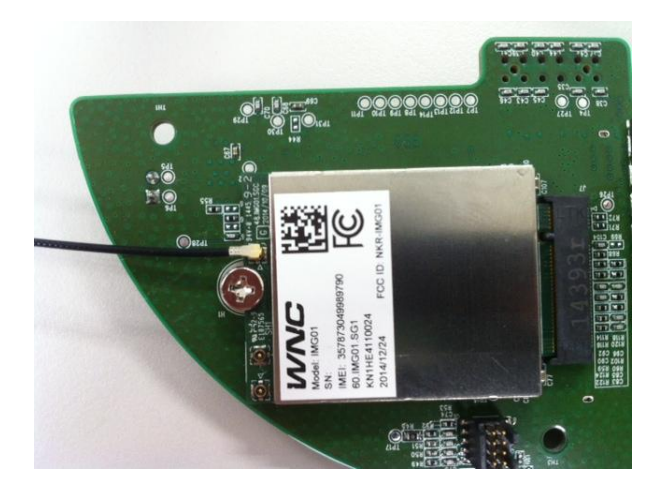

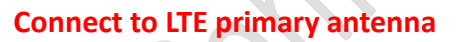

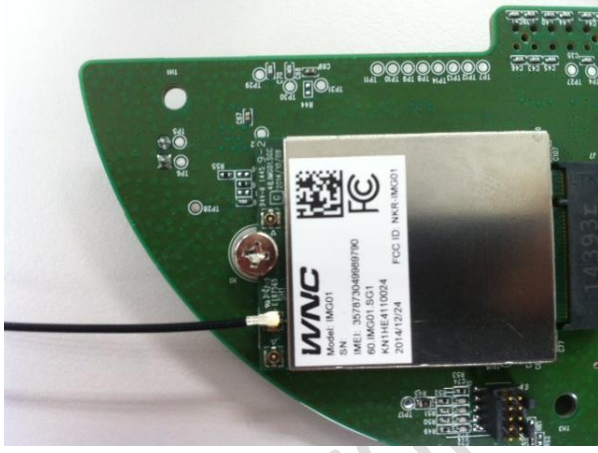

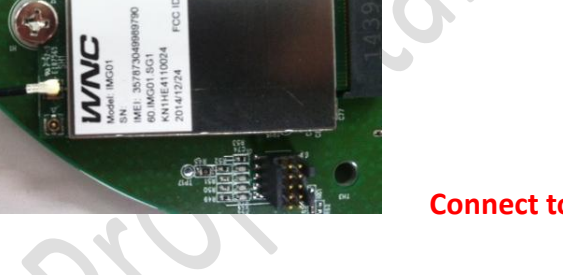

**Connect to LTE diversity antenna** 

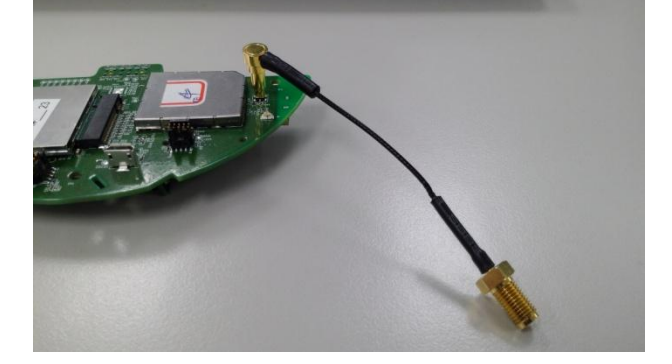

**Connect to Zigbee antenna** 

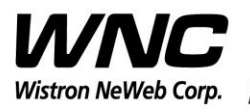

REV: 1.0 PAGE 7 OF 14

## 2.3 Hardware Component Introduction

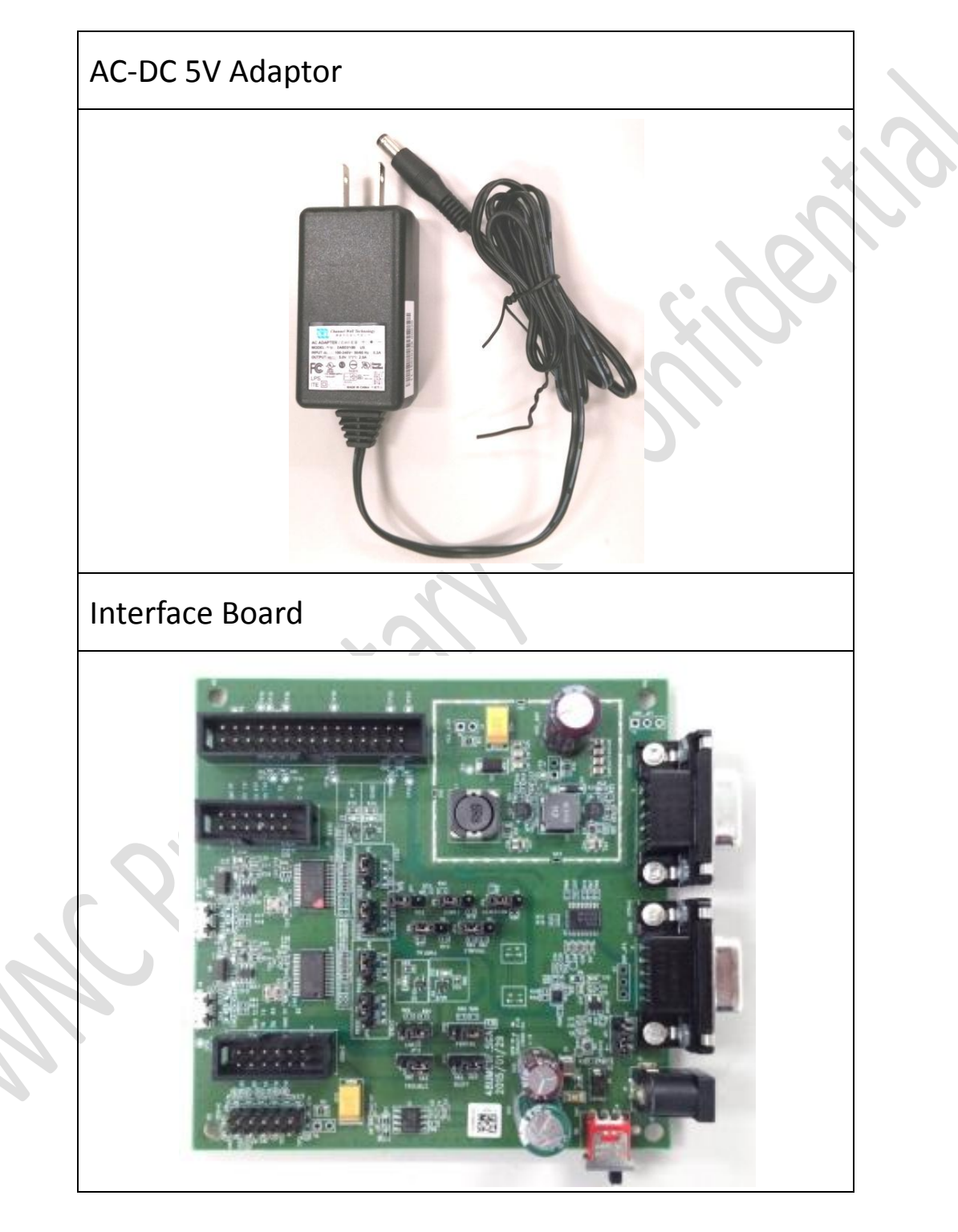

Wistron Neweb Corporation Proprietary & Confidential

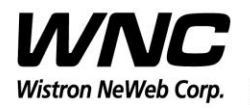

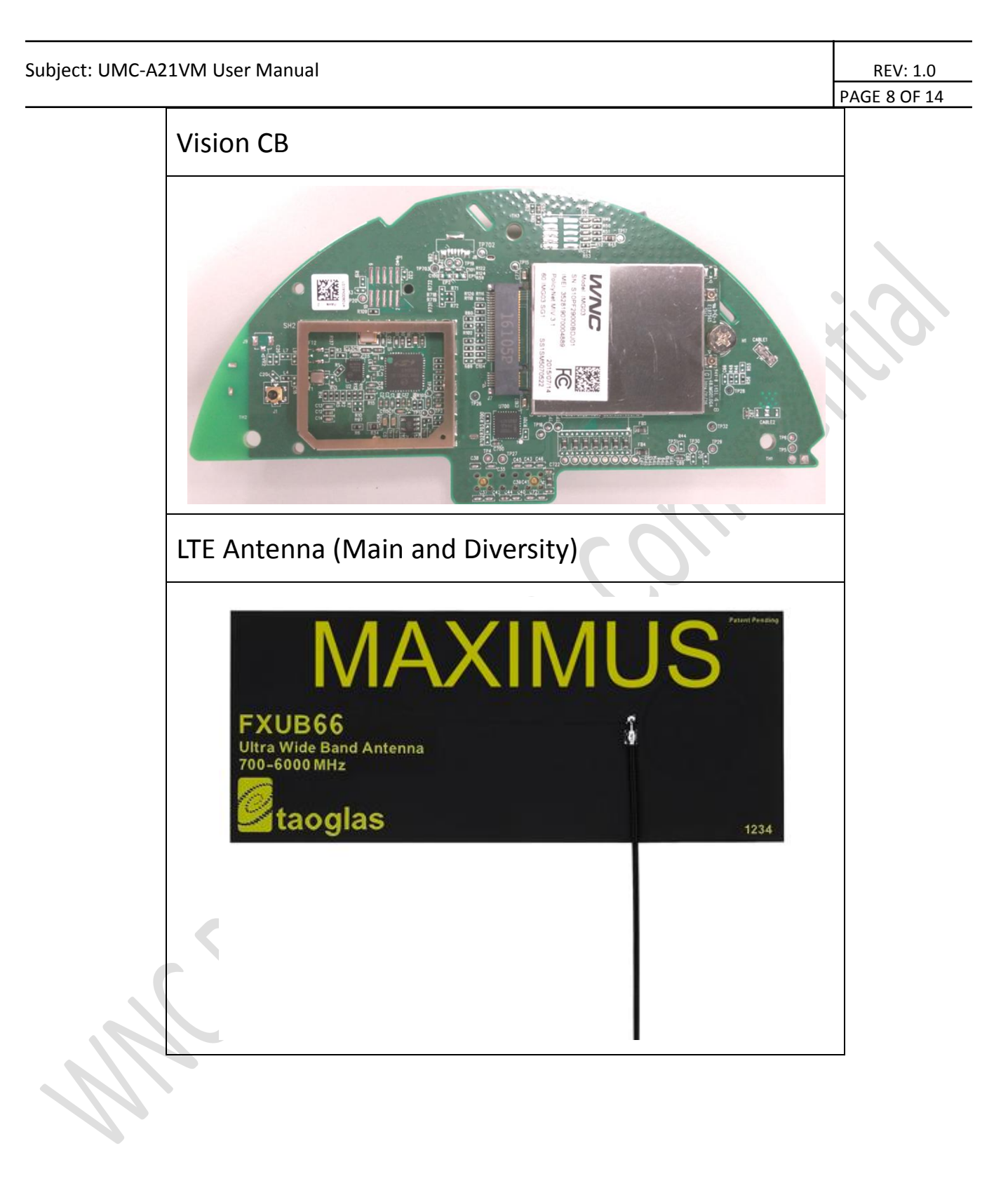

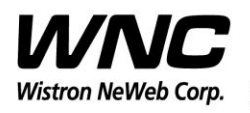

## 3. Zigbee Test

## 3.1 Install GDM7243 Driver

Install the GDM7243 driver "GDM7243\_windows\_acm\_drivers\_installer\_v1.1.0.0.zip"

## 3.2 Confirm the GDM7243 device

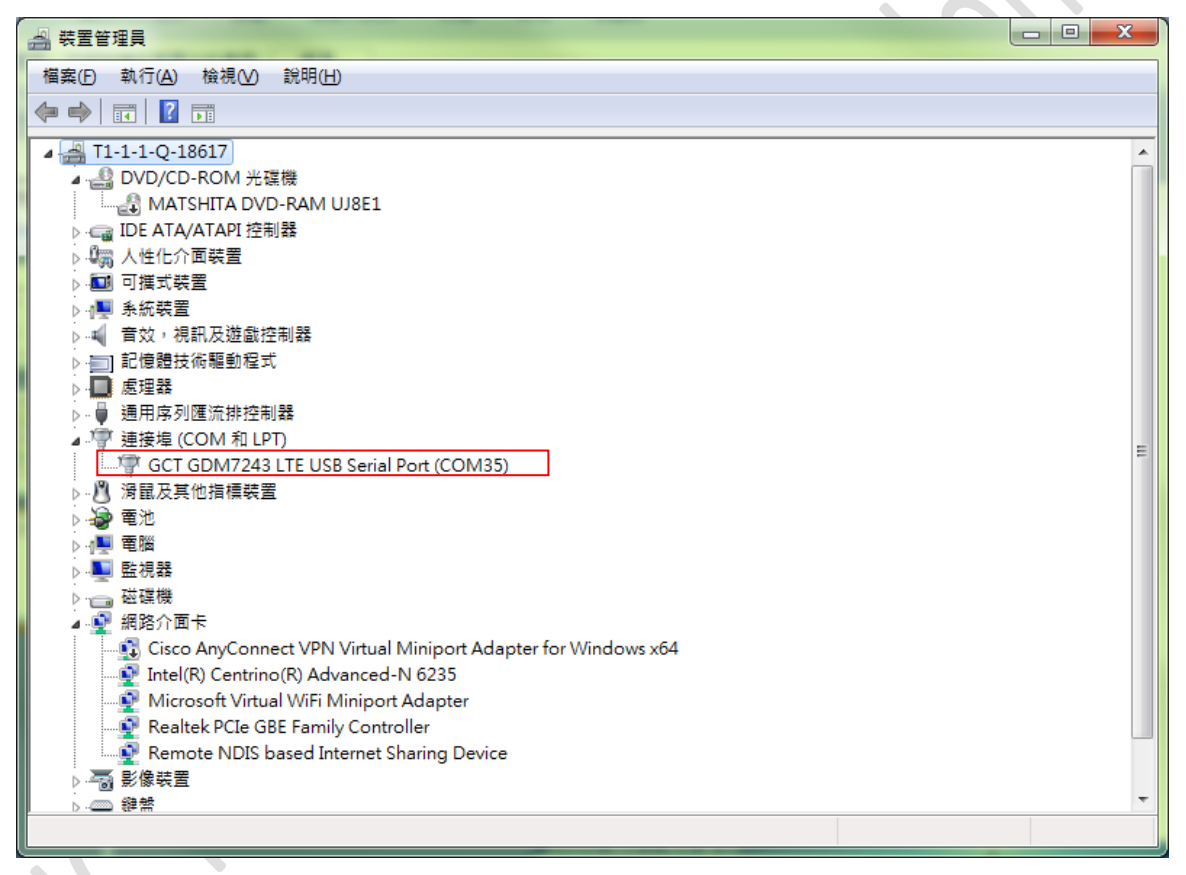

Confirm the com port "GCT GDM7243 LTE USB Serial Port (COMX)" in the Device Manager.

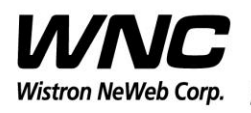

REV: 1.0 PAGE 10 OF 14

## **3.3 Open the com port by PuTTy**

Install PuTTy for connection to DUT, refer to <a href="http://www.putty.org/">http://www.putty.org/</a>

Serial Line: COMX ; Speed: 115200 ; Connection Type: Serial

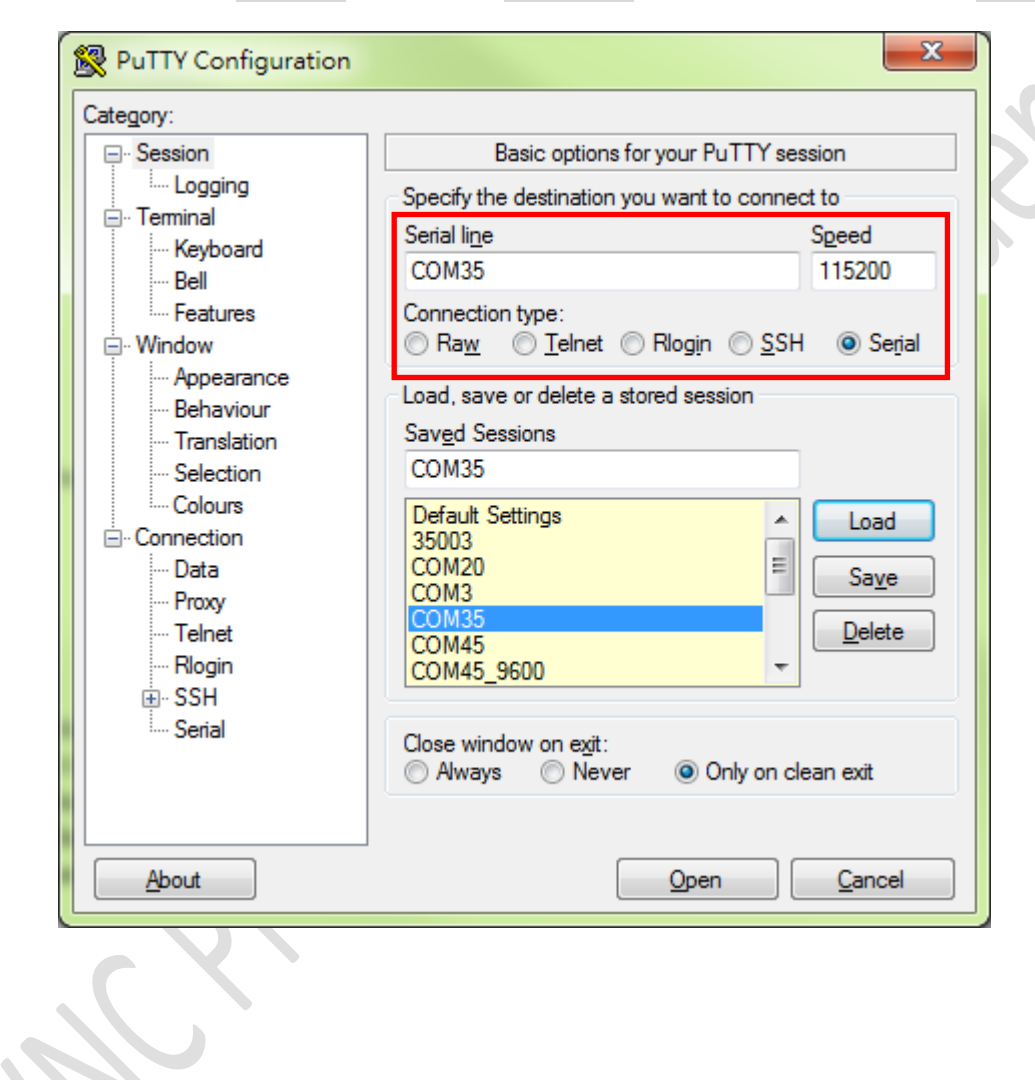

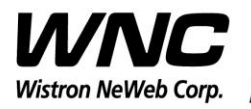

Subject: UMC-A21VM User Manual

REV: 1.0 PAGE 11 OF 14

#### **Zigbee Test Command 3.4**

| B COM35 - PuTTY                                                          |                                |
|--------------------------------------------------------------------------|--------------------------------|
| f ^                                                                      |                                |
| # ember-mfgtool                                                          |                                |
| Reset (OxOB):SOFTWARE                                                    |                                |
| ezspinit passed                                                          |                                |
| setting GPIO portPin = 3: $cfg = 1$ ; out = 0                            |                                |
| mfg start 1                                                              | Enter Zigbee control mode:     |
| mfglib start (01), status 0x00                                           | ember-mfgtool                  |
|                                                                          | Set mfg start:                 |
| MFG RX 0001 pkts                                                         | mfg start 1                    |
| first packet: 1qi FD, rssi B2, 1en 32                                    | Erect obennel estting          |
| : 41 88 64 36 12 FF FF BA DC 09 12 FC FF BA DC 01                        | Freq. channel setting:         |
| : D3 5B A4 09 00 00 A3 22 00 28 71 01 00 00 5B A4                        | mfg channel set 11             |
| : 09 00 00 A3 22 00 00 89 F1 97 25 F5 FE 2B CE 62                        | Channel I ow · 11 -> CH11      |
| : CE 36                                                                  |                                |
| MEG RX 0001 pkts                                                         |                                |
| first packet: 1gi FF, rssi C2, 1en 2F                                    | Channel High : 25 -> CH25      |
| : 41 88 EF CD CA FF FF 00 00 09 12 FC FF 00 00 01                        | Power level/mode setting:      |
| : F7 01 90 78 56 34 12 DB 00 28 05 14 00 00 01 90                        | rower level/mode setting.      |
| : 78 56 34 12 DB 00 00 CC C3 E4 D1 D3 C6 7D DA                           | mfg power set -3 mode 2        |
| mfg channel set 11                                                       | Single tone output:            |
| mfg set channel to 0x0B, status 0x00                                     | mfa tono start                 |
|                                                                          | Thig tone start                |
| MEG RX 0007 pkts                                                         | Single tone output stop:       |
| first packet: 1gi FC, rssi B1, 1en 33                                    | mfa tone stop                  |
| : 41 88 65 36 12 FF FF BA DC 09 12 FC FF BA DC 1E                        | Medulation signal sutput       |
| : D4 5B A4 09 00 00 A3 22 00 28 72 01 00 00 5B A4                        | wodulation signal output:      |
| : 09 00 00 A3 22 00 00 16 BA 15 A9 A6 65 DB E2 03                        | mfg stream start               |
| : AF 3E C4                                                               | Modulation signal output stop: |
| mig power set -s mode 2<br>mfg set power to 0xFD, mode 0x02, status 0x00 | mfa stroom stop                |
| mig beb power so shib, mode shor, bodoub shoo                            | ning stream stop               |
| mfg stream start                                                         |                                |
| start stream 0x00                                                        |                                |
| mfa stream stop                                                          |                                |
| stop stream 0x00                                                         |                                |
|                                                                          |                                |
|                                                                          |                                |
| MFG RX 0003 pkts                                                         |                                |
| first packet: lqi FF, rssi C2, len 33 🗧 🗧                                |                                |
| : 41 88 F3 CD CA FF FF 00 00 09 12 FC FF 00 00 1E                        |                                |
| : F9 01 90 78 56 34 12 DB 00 28 09 14 00 00 01 90                        |                                |
| : 78 56 34 12 DB 00 00 A4 7D 57 D2 61 AE A5 BD E9                        |                                |
|                                                                          |                                |
|                                                                          |                                |

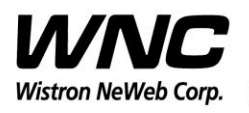

REV: 1.0 PAGE 12 OF 14

## 4. LTE B4/B13 Test

It is suggested to use Anritsu MT8820C for RF conductive tests.setc

For LTE radiation tests, the LTE antenna gain lists below.

- LTE Main Antenna
  - ♦ Band 13 Peak Gain: 1.5 dBi ~ 2.5 dBi
  - ♦ Band 4 Peak Gain: 0.5 dBi ~ 3.0 dBi

| LTE Main       |               |                |               |  |  |  |  |
|----------------|---------------|----------------|---------------|--|--|--|--|
| Frequency(MHz) | Efficiency(%) | Efficiency(dB) | Peak Gain(dB) |  |  |  |  |
| 746            | 64.2          | -1.9           | 2.5           |  |  |  |  |
| 751            | 60.5          | -2.2           | 2.4           |  |  |  |  |
| 756            | 53.4          | -2.7           | 1.9           |  |  |  |  |
| 777            | 53.0          | -2.8           | 2.2           |  |  |  |  |
| 782            | 51.1          | -2.9           | 2.0           |  |  |  |  |
| 787            | 48.2          | -3.2           | 1.8           |  |  |  |  |
| 1710 🥊         | 42.9          | -3.7           | 1.7           |  |  |  |  |
| 1732           | 48.8          | -3.1           | 2.6           |  |  |  |  |
| 1755           | 49.2          | -3.1           | 2.8           |  |  |  |  |
| 2110           | 41.0          | -3.9           | 0.9           |  |  |  |  |
| 2132           | 36.8          | -4.3           | 1.0           |  |  |  |  |
| 2155           | 33.9          | -4.7           | 1.3           |  |  |  |  |

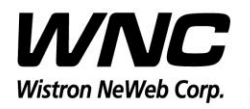

REV: 1.0 PAGE <u>13 OF 14</u>

### LTE Diversity Antenna

- ♦ Band 13 Peak Gain: -0.5 dBi ~ 0.0 dBi
- ♦ Band 4 Peak Gain: 3.0 dBi ~ 4.0 dBi

| LTE Div        |               |                |               |  |  |  |  |
|----------------|---------------|----------------|---------------|--|--|--|--|
| Frequency(MHz) | Efficiency(%) | Efficiency(dB) | Peak Gain(dB) |  |  |  |  |
| 746            | 39.7          | -4.0           | -0.5          |  |  |  |  |
| 751            | 41.2          | -3.9           | -0.5          |  |  |  |  |
| 756            | 42.6          | -3.7           | -0.4          |  |  |  |  |
|                |               |                |               |  |  |  |  |
|                |               |                |               |  |  |  |  |
|                |               |                |               |  |  |  |  |
|                |               |                |               |  |  |  |  |
|                |               |                |               |  |  |  |  |
|                |               |                |               |  |  |  |  |
|                |               |                |               |  |  |  |  |
| 2110           | 50.2          | -3.0           | 3.2           |  |  |  |  |
| 2132           | 53.6          | -2.7           | 3.7           |  |  |  |  |
| 2155           | 52.2          | -2.8           | 3.8           |  |  |  |  |